## ISTRUZIONI PER L'ACCESSO DA TABLET O CELLULARE SULLA PIATTAFORMA GSUITE

Se si è già in possesso di un account Gmail personale bisogna temporaneamente disattivarlo.

Utilizzare solo ed esclusivamente **CHROME** per accedere alla piattaforma.

- 1) Scaricare l'App di CHROME 📀
- 2) Scaricare l'App di Classroom
- 3) Scaricare l'App Meet
- 4) Entrare da CHROME
- 5) Digitare ICGARIBALDIFONDI.EDU.IT
- 6) Sul lato destro della schermata del sito cliccare su Gsuite

Infine seguire le indicazioni già spiegate per entrare nella piattaforma.

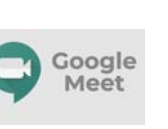